# Пошаговая инструкция регистрации

Шаг 1. Перейдите на сайт <u>https://express.worldskills.ru/</u>

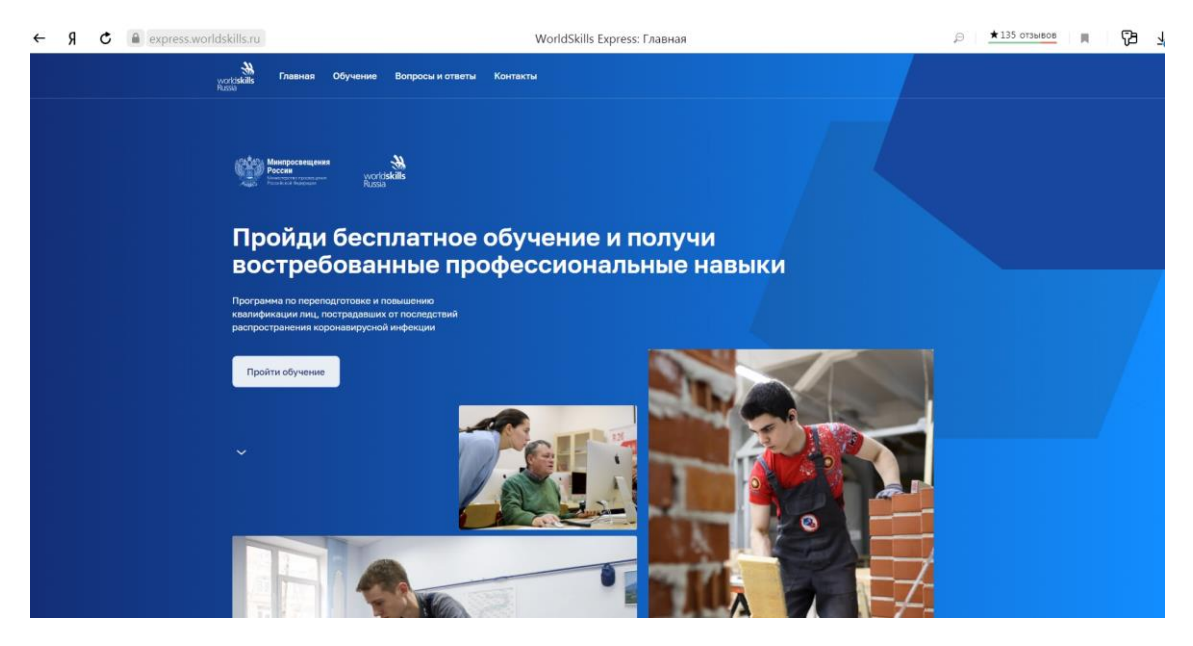

Шаг 2. Выберите регион Ставропольский край

| ← | Я | C express.worldskills.ru |               |            | ills.ru        |                       | ★135 отзывов  |   |                                        |
|---|---|--------------------------|---------------|------------|----------------|-----------------------|---------------|---|----------------------------------------|
|   |   | world <b>s</b><br>Russia | <b>H</b> ills | Главная    | Обучение       | Вопросы и ответы      | Контакты      |   |                                        |
|   |   |                          |               |            |                |                       |               |   |                                        |
|   |   |                          |               |            |                |                       |               |   |                                        |
|   |   |                          |               | Пом<br>зап | иожен<br>исатн | м<br>Бся на об        | бучение       |   |                                        |
|   |   |                          |               | Укажите ј  | регион, в кото | ром вы хотите обучать | ся и работать |   |                                        |
|   |   |                          |               | Q Ста      | вропольский кр | ай                    |               | 0 | Выбрать профессиональную компетенцию > |
|   |   |                          |               |            |                |                       |               |   |                                        |

### Шаг 3. Выберите категорию, к которой Вы относитесь

| 0 | Нахожусь под риском увольнения                            |
|---|-----------------------------------------------------------|
| 0 | Вылускник образовательной организации                     |
| 0 | Ищу работу (зарегистрирован в центре занятости населения) |

## Шаг 4. Выберите компетенцию

| аш регион: Ставропольский край                                                                                                    |                               |
|----------------------------------------------------------------------------------------------------|-------------------------------|
| 2                                                                                                    |                               |
| андена 31 професскональная компетенция для обучения                                                                                                    |                               |
|                                                                                                    |                               |
| Агрономия                                                                                                    |                               |
| Іроизводство и инженерные технологии                                                                                                    |                               |
| гроном обеспечивает организацию и выполнение работ по производству, первичной обработке,                                                                                                 |                               |
| ранению и транспортировке продукции растениеводства. Объектами его деятельности являются                                                                                                 |                               |
| ельскохозяйственные культуры, их сорта и гибриды, семена и посадочный материал, удобрения,<br>иестицилы, гербицилы, сельскохозяйственная техника и оборулование, технологии произволства |                               |
| родукции растениеводства и ее первичной обработки.                                                                                                    |                               |
|                                                                                                    | E PARTINA A PARTINA A PARTINA |
| Оставить заявку                                                                                                    |                               |
|                                                                                                    |                               |
| АЛМИНИСТОИООВАНИЕ ОТЕЛЯ                                                                                                    | MOSCOW TOKYO                  |
| Al mine properties of only                                                                                                    |                               |

## Шаг 5. Выберите место обучения

| Место обучения                             | Контактная информация   | Персональные данные        |  |
|--------------------------------------------|-------------------------|----------------------------|--|
| Выберите мес                               | сто обучения            |                            |  |
| Q Поиск по орган                           | изации, адресу, городам |                            |  |
|                                            |                         |                            |  |
| Deve meriode                               |                         |                            |  |
| Ваш регион                                 |                         |                            |  |
| Ваш регион<br>Ставрополь                   |                         |                            |  |
| Ваш регион<br>Ставрополь<br>ФГБОУ ВО "Став | ропольский государстве  | нный аграрный университет" |  |

#### Шаг 6. Введите Вашу контактную информацию

| Место обучения          | Контактная информация                | Персональные данные            |     |
|-------------------------|--------------------------------------|--------------------------------|-----|
| Ваши контакт            | ы                                    |                                |     |
| Телефон *               |                                      |                                |     |
| +7 ()                   |                                      |                                |     |
|                         |                                      |                                |     |
| Email *                 |                                      |                                |     |
| С его помощью вы будете | входить на сайт, а также получать ув | едомления о записи на обучение |     |
| Пароль *                |                                      |                                | *** |
| Минимум 8 символов      |                                      |                                |     |
| Далее                   |                                      |                                |     |

#### Шаг 7. Введите Ваши персональные данные

| Персональные данные                           |                           |         |
|-----------------------------------------------|---------------------------|---------|
| Фамилия *                                     |                           |         |
| Имя *                                         |                           |         |
| Отчество *                                    |                           |         |
| снилс*                                        |                           |         |
| Место проживания *                            |                           | ~       |
| Дата рождения *                               | Пол *                     |         |
| дд.мм.гггг                                    | Мужской                   | Женский |
| Я принимаю условия обработки<br>Подать заявку | и передачи персональных г | анных   |

После подачи заявки на указанную Вами при регистрации электронную почту от адресата Навыки мудрых придет письмо с просьбой подтвердить её. Второе письмо придет с уведомлением об успешной верификации.